## Hinterlegung des Geburtsdatums im Zuge der Registrierung bei VOR Flex

(Betriebssystem: Android)

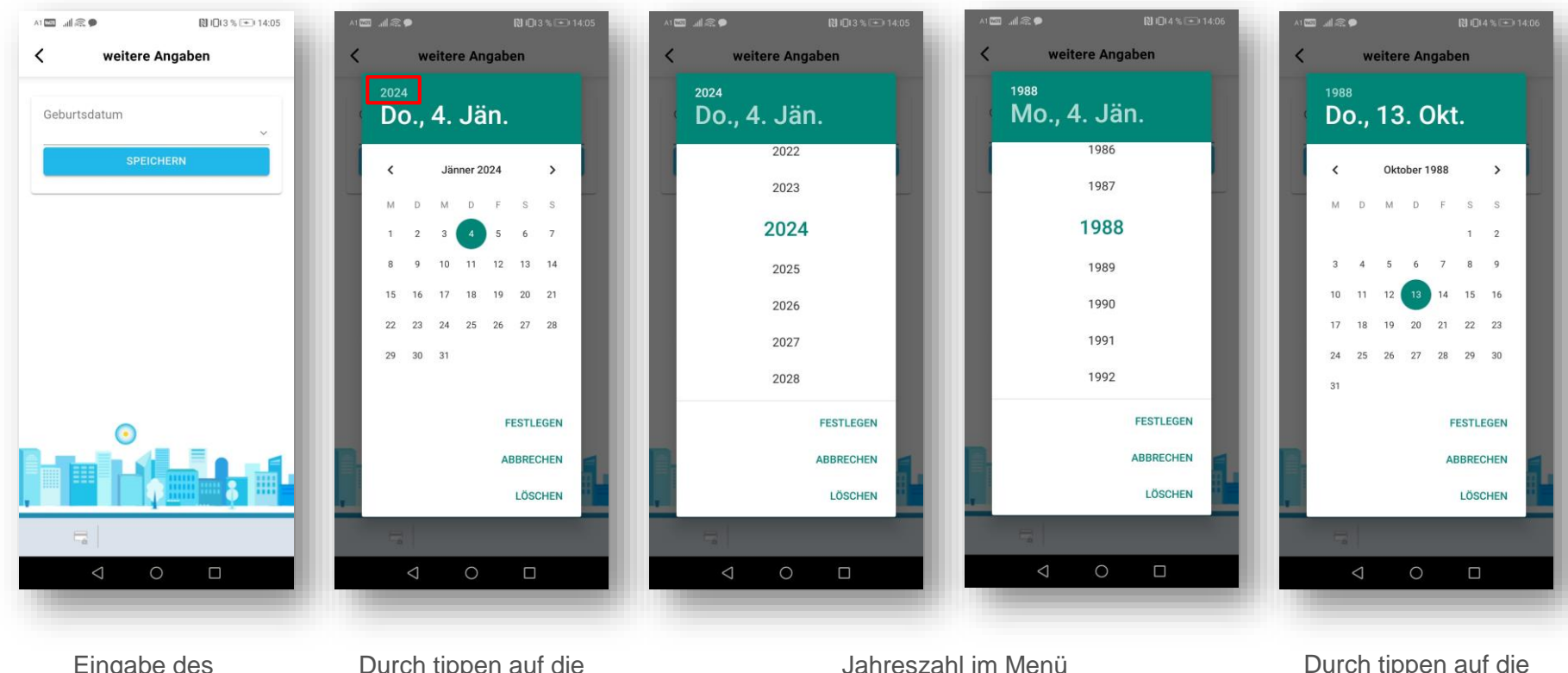

Eingabe des Geburtsdatums durch tippen auf die Eingabezeile Durch tippen auf die Jahreszahl kommt man in das Auswahlmenü

Jahreszahl im Menü auswählen und "festlegen" auswählen Durch tippen auf die Pfeile kann das Monat und durch tippen auf den Tag das Geburtsdatum festgelegt werden

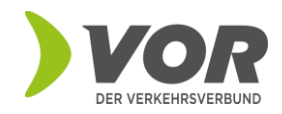

## Hinterlegung des Geburtsdatums im Zuge der Registrierung bei VOR Flex

(Betriebssystem: iOS)

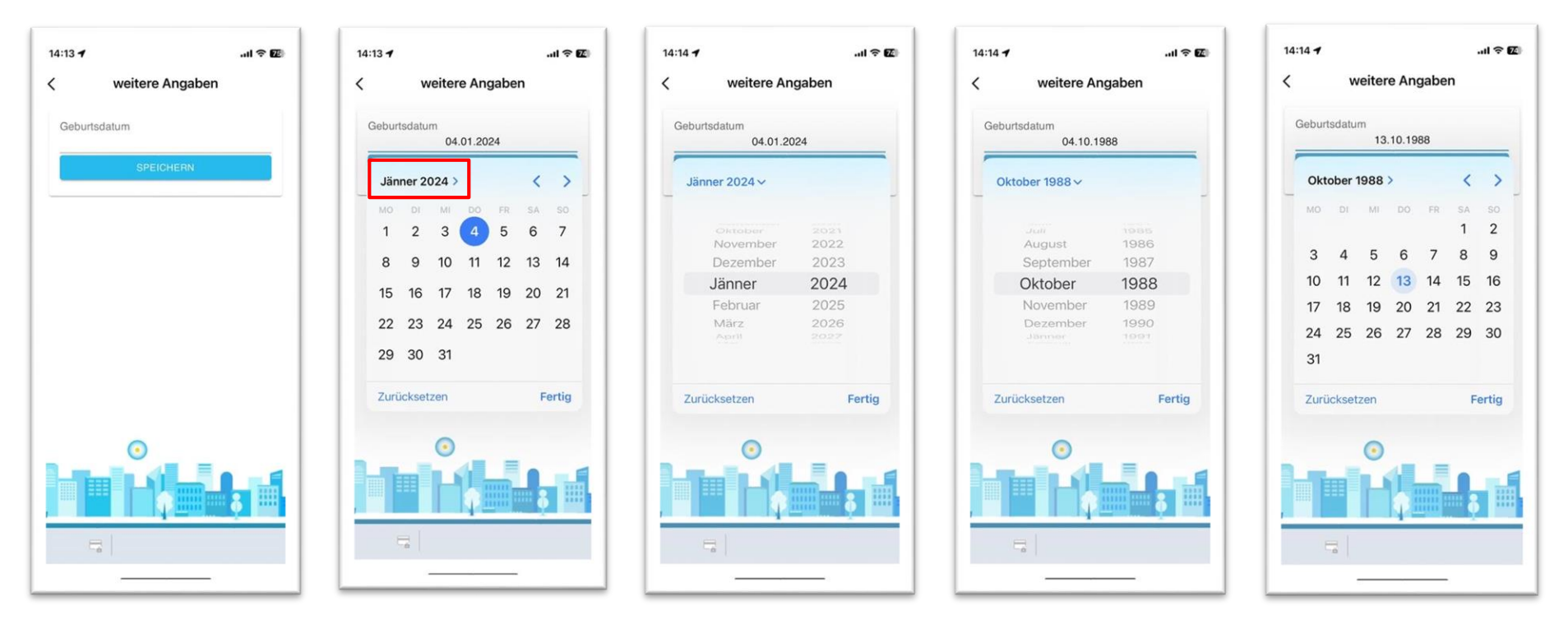

Eingabe des Geburtsdatums durch tippen auf die Eingabezeile Durch tippen auf die Jahreszahl kommt man in das Auswahlmenü Jahreszahl im Menü auswählen und "festlegen" auswählen Durch tippen auf die Pfeile kann das Monat und durch tippen auf den Tag das Geburtsdatum festgelegt werden

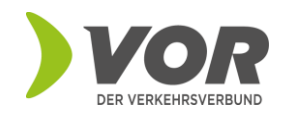